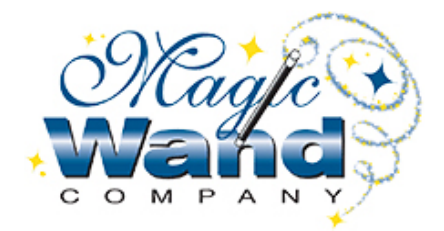

# Android version AlFace local networks server background installation instructions

| Date    | 2020-5-30 |
|---------|-----------|
| Version | V 1.01    |

| Version | Date     | Change content  | Approval | Check | Draw up |
|---------|----------|-----------------|----------|-------|---------|
| V 1.01  | 20200530 | Initial version |          |       |         |
|         |          |                 |          |       |         |
|         |          |                 |          |       |         |
|         |          |                 |          |       |         |
|         |          |                 |          |       |         |
|         |          |                 |          |       |         |
|         |          |                 |          |       |         |
|         |          |                 |          |       |         |
|         |          |                 |          |       |         |
|         |          |                 |          |       |         |
|         |          |                 |          |       |         |
|         |          |                 |          |       |         |
|         |          |                 |          |       |         |
|         |          |                 |          |       |         |
|         |          |                 |          |       |         |
|         |          |                 |          |       |         |
|         |          |                 |          |       |         |
|         |          |                 |          |       |         |
|         |          |                 |          |       |         |
|         |          |                 |          |       |         |
|         |          |                 |          |       |         |
|         |          |                 |          |       |         |
|         |          |                 |          |       |         |
|         |          |                 |          |       |         |
|         |          |                 |          |       |         |
|         |          |                 |          |       |         |

## Version change records

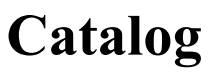

## How To Use static IP address in Windows?

To set a static IP address in Windows 7, 8, and 10:

Click Start Menu > Control Panel > Network and Sharing Center or Network and Internet > Network and Sharing Center. Click Change adapter settings. Right-click on Wi-Fi or Local Area Connection. Click Properties. Select Internet Protocol Version 4 (TCP/IPv4). Click Properties. Select Use the following IP address. Enter the IP address, Subnet mask, Default gateway, and DNS server. Click OK. Your computer displays a static IP address. Android version AlFace local networks server background installation instructions

## 1. Installation steps:

### 1.1、Copy installation package

Copy installation package to the PC disk, Such as E:\;

AlFace

#### 1.2、 Decompression installation package

Decompression AIFace.rar to E:\

#### 1.3、Enter the installation directory

Enter the installation directory, E:\AIFace

#### 1.4 Install exe file VC\_Redistributable\_Installer\_x64.exe

Double click to install.

| 🚳 7z.dll                           | 2010/6/20 22:18 | 应用程序扩展        | 1,112 KB   |
|------------------------------------|-----------------|---------------|------------|
| 1 7z                               | 2010/6/20 21:58 | 应用程序          | 159 KB     |
| face face                          | 2020/5/25 11:21 | WinRAR ZIP 压缩 | 32,226 KB  |
| 🔚 face_en                          | 2020/4/17 15:16 | WinRAR ZIP 压缩 | 31,895 KB  |
| 💿 Install_en                       | 2020/5/25 13:17 | Windows 批处理   | 1 KB       |
| 💿 my_face_gen                      | 2020/4/16 8:43  | Windows 批处理   | 3 KB       |
| 💿 my_ini_gen                       | 2020/4/16 8:41  | Windows 批处理   | 3 KB       |
| myface_install                     | 2020/5/24 21:28 | Windows 批处理   | 3 KB       |
| 🔚 mysql-8.0.19-winx64              | 2020/2/22 11:32 | WinRAR ZIP 压缩 | 192,311 KB |
| Setup                              | 2020/5/25 13:17 | Windows 批处理   | 1 KB       |
| 岁 VC_Redistributable_Installer_x64 | 2020/5/8 21:40  | 应用程序          | 14,624 KB  |
| 🛓 vlc_2.2.4                        | 2017/5/24 11:31 | 应用程序          | 29,819 KB  |
| 📧 wget                             | 2010/2/5 4:14   | 应用程序          | 392 KB     |

## 1.5, install exe file vlc\_2.2.4.exe

Double click to install.

| 3 7z.dll                           | 2010/6/20 22:18 | 应用程序扩展        | 1,112 KB   |
|------------------------------------|-----------------|---------------|------------|
| 1 7z                               | 2010/6/20 21:58 | 应用程序          | 159 KB     |
| ace                                | 2020/5/25 11:21 | WinRAR ZIP 压缩 | 32,226 KB  |
| ace_en                             | 2020/4/17 15:16 | WinRAR ZIP 压缩 | 31,895 KB  |
| linstall_en                        | 2020/5/25 13:17 | Windows 批处理   | 1 KB       |
| my_face_gen                        | 2020/4/16 8:43  | Windows 批处理   | 3 KB       |
| 💿 my_ini_gen                       | 2020/4/16 8:41  | Windows 批处理   | 3 KB       |
| 💿 myface_install                   | 2020/5/24 21:28 | Windows 批处理   | 3 KB       |
| 🔚 mysql-8.0.19-winx64              | 2020/2/22 11:32 | WinRAR ZIP 压缩 | 192,311 KB |
| Setup                              | 2020/5/25 13:17 | Windows 批处理   | 1 KB       |
| 掲 VC Redistributable Installer x64 | 2020/5/8 21:40  | 应用程序          | 14,624 KB  |
| 🔔 vlc_2.2.4                        | 2017/5/24 11:31 | 应用程序          | 29,819 KB  |
| 📧 wget                             | 2010/2/5 4:14   | 应用程序          | 392 KB     |

### 1.6 Run installation file

Double click Install\_en.bat(setup.bat is for Chinese version), it will execute the install process automatically.

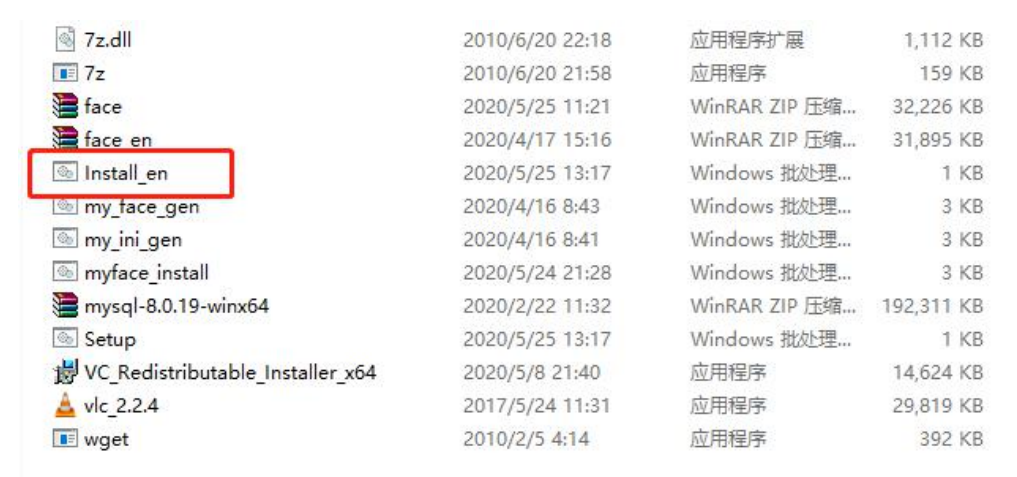

Android version AlFace local networks server background installation instructions

## 1.7 \ Installation finished

Program come to the step means the database is set up, the installation come to the end. The DOS interface will be closed automatically when the installation finished.

| 🚾 C:\windows\system32\cmd.exe - myface_install.bat                                                                                                    | -8      | × |
|----------------------------------------------------------------------------------------------------|---------|---|
| Extracting face/views/usermanage/edit_headcssjs.html<br>Extracting face/views/usermanage/import2.html<br>Extracting face/views/usermanage/import2_footerjs.html<br>Extracting face/views/usermanage/import2_footerjs.html<br>Extracting face/views/usermanage/index.html<br>Extracting face/views/usermanage/index_footerjs.html<br>Extracting face/views/usermanage/index_footerjs.html<br>Extracting face/views/usermanage/index_footerjs.html<br>Extracting face/views/usermanage/index_footerjs.html<br>Extracting face/views/usermanage/index_headcssjs.html<br>Extracting face/views/usermanage/select.html<br>Extracting face/views/usermanage/select_footerjs.html<br>Extracting face/views/usermanage/select_footerjs.html<br>Extracting face/views/usermanage/select_headcssjs.html<br>Extracting face/views/usermanage/select_headcssjs.html<br>Extracting face/views/usermanage/select_headcssjs.html<br>Extracting face/views/usermanage/select_headcssjs.html |         | ^ |
| Everything is Ok                                                                                                    |         |   |
| Folders: 166<br>Files: 2156<br>Size: 56844910<br>Compressed: 32998989<br>C复制 1 个文件。                                                                                                    |         |   |
| #####################################                                                                                                    |         |   |
|                                                                                                    | Actor - | ¥ |

## 2. Server login:

#### 2.1 、Run Face.exe\_en

Enter the path E:\AIFace\face \_en, and find the file face.exe\_en, double click it, pay attention that this program can't be closed during the server is running.

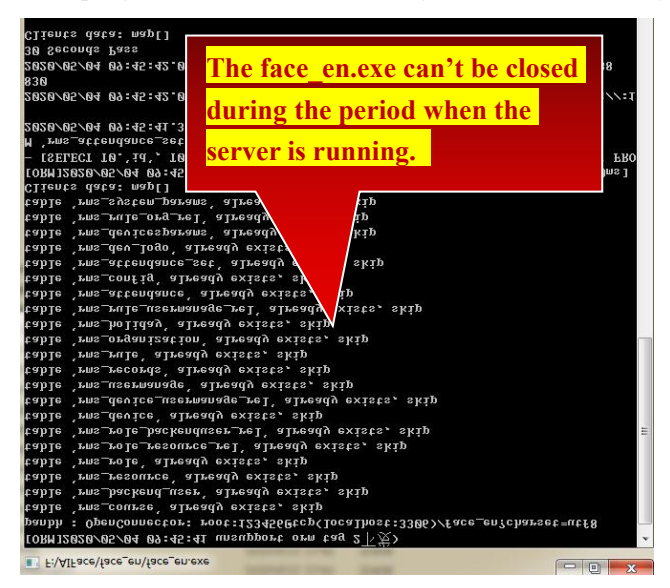

## 2.2、Web server login

After the program is installed, open a browser and enter "http://xx.xx.xx.i830" (xx.xx.xx represents the IP address of the computer where the program is installed, please fill in the actual address), And then press Enter to start access, the web management system login interface is shown as the followed Notes: English Version visit: http: //xx.xx.xx.i830

Default login username: admin, default password: 123456

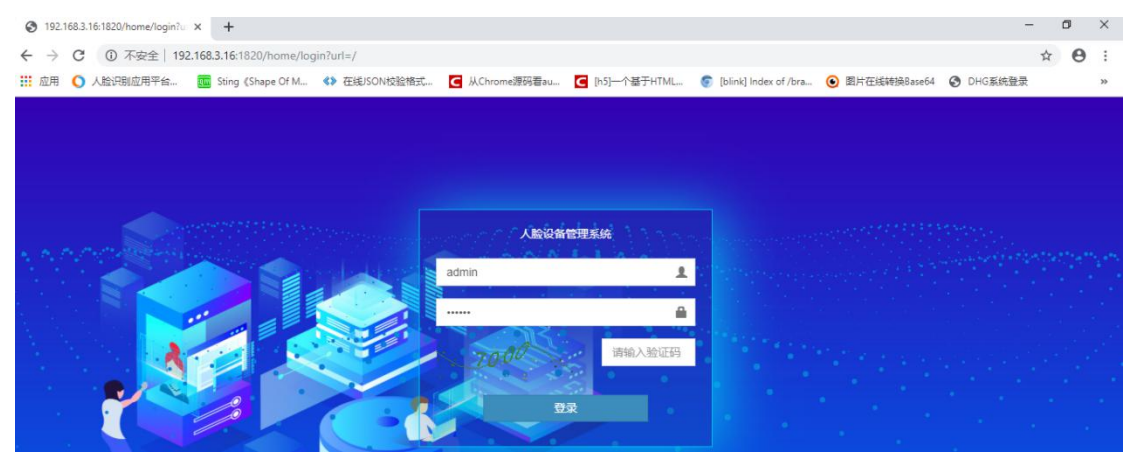

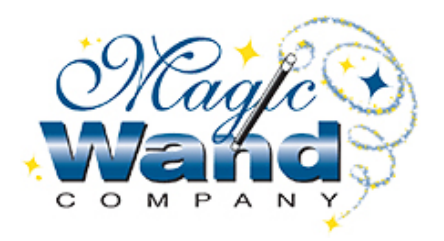